## Schulungsübungen impuls-JMD:

Um einen Einblick in i-mpuls JMD zu erhalten, sind nachfolgend ein paar kleine Übungsaufgaben zusammen gestellt. Diese können Sie "abarbeiten" und "abhacken" und sich ggf. in der freien Zeile Notizen machen.

- [in den eckigen Klammern finden Sie Hinweise, wo Sie die Bearbeitung vornehmen können]
- Nutzen Sie die Navigation von mpuls um auf bestimmte Seiten zu gelangen. Benutzen Sie den "Zurück Knopf" im Browser in nur einem Ausnahmefall – siehe Aufgabe Nr. 4b

| Nr. | Aufgabe                                                                                                    | Erl. |
|-----|----------------------------------------------------------------------------------------------------|------|
|     | Admin Bereich                                                                                                    |      |
| 1   | • Berechtigen Sie "Bernd Bearbeiter" (CM) für das Bearbeiten der Strukturdaten [Benutzerberechtigungen]                                                                                                    |      |
|     |                                                                                                    |      |
| 2   | <ul> <li>Legen Sie einen neuen Benutzer mit der Rolle "CM" an.</li> <li>Testen Sie anschließend den Zugang/die Anmeldung.</li> </ul>                                                                                                   |      |
|     | CM Bereich                                                                                                    |      |
| 3   | <ul> <li>Melden Sie sich als "Bernd Bearbeiter" (CM) an und</li> <li>setzen/ändern Sie die Standardvertretung [Mein Konto].</li> </ul>                                                                                                 |      |
|     |                                                                                                    |      |
| 4   | Legen Sie eine neue Fallakte an:                                                                                                    |      |
| 4a  | <ul> <li>Xavier Xen, männl.</li> <li>Einwilligung (EE) liegt noch nicht vor [noch unklar]</li> </ul>                                                                                                    |      |
| 4b  | • Lassen Sie sich die Druckansicht der EE anzeigen (hier <i>könnten</i> Sie<br>über das Browsermenü den Druck starten um die EE unterschreiben<br>lassen)                                                                              |      |
|     | <ul> <li>Genen Sie über den "Zuruck-Knopt" wieder zum Dialog</li> <li>Wählen Sie jetzt: Einwilligung liegt vor</li> </ul>                                                                                                    |      |
|     |                                                                                                    |      |
| 5   | <ul> <li>Kontrollieren Sie die Vertretung [Weitere Optionen &gt; Organisation].</li> <li>Ändern Sie diese noch einmal.</li> </ul>                                                                                                    |      |
|     |                                                                                                    |      |
| 6   | <ul> <li>Legen Sie einen Termin für den Jugendlichen an und</li> <li>überprüfen die Anzeige am Schwarzem Brett.</li> </ul>                                                                                                    |      |
|     |                                                                                                    |      |
| 7   | • Füllen Sie die neu angelegte Fallakte aus [Gliederung 15.]:                                                                                                    |      |
|     | <ul> <li>Geb. am 16.7.1990 in Sydney/Australien</li> <li>Erstgespräch: 15.März 2010; CM Beginn: Mai 2010</li> <li>Zugang: über einen Freund zum JMD gekommen</li> <li>Migrationshintergrund: Ausländer in der 1. Generation</li> </ul> |      |
|     |                                                                                                    |      |

| 8  | <ul> <li>[2.2.5.2.] Legen Sie Biografie-Einträge an [Achtung: Sortierung]:</li> <li>Sept. 04- Juli 09: war in Gesamtschule und hat mit der 12. Klasse abgeschlossen:</li> </ul> |  |
|----|----------------------------------------------------------------------------------------------------|--|
|    | • Okt 09 – Feb 10: hat ein Semester an der Uni studiert, abgebrochen                                                                                                    |  |
| 9  | • [3 1] Es wurde Profilnass" angewendet um die Kompetenzen im                                                                                                    |  |
|    | beruflichen Bereich festzustellen.                                                                                                    |  |
|    |                                                                                                    |  |
| 10 | [4.] Legen Sie einen Eintrag zum Integrationsförderplan an:                                                                                                    |  |
|    | <ul> <li>die XY-Agentur ist als externe Einrichtung eingebunden</li> </ul>                                                                                                    |  |
|    |                                                                                                    |  |
| 11 | Erstellen Sie einen zweiten Eintrag im Integrationsförderplan                                                                                                    |  |
|    | und entfernen diesen wieder [Achtung: Sortierung]                                                                                                    |  |
|    |                                                                                                    |  |
| 12 | • [5.] Das CM wurde regulär beendet und der Jugendliche                                                                                                    |  |
|    | • ist jetzt institutionell in eine "Maßnahme" eingebunden.                                                                                                    |  |
| 10 |                                                                                                    |  |
| 13 | <ul> <li>Machen Sie einen Tagebucheintrag (z.B. Dokumentation)</li> <li>Ändern Sie nachträglich die Dauer</li> </ul>                                                            |  |
|    |                                                                                                    |  |
| 14 | Gehen Sie zur Fallaktenübersicht [Zurück zur Übersicht]                                                                                                    |  |
|    | • Lassen Sie sich ihre Vertretungsakten anzeigen [Suche].                                                                                                    |  |
|    |                                                                                                    |  |
| 15 | • Lassen Sie sich nur weibliche Jugendliche anzeigen                                                                                                    |  |
|    | [Fallaktenubersicht – Erweiterte Suche].                                                                                                    |  |
| 16 | [as als Ensine has für Damuts and an alstinum nam durch Admin]                                                                                                    |  |
| 10 | Wechseln Sie zum Strukturteil.                                                                                                    |  |
|    | <ul> <li>legen eine neue JMD Statistik an und</li> </ul>                                                                                                    |  |
|    | • tätigen einige wenige Eingaben.                                                                                                    |  |
|    |                                                                                                    |  |
| 17 | <ul> <li>Kopieren Sie die JMD Statistik [Weitere Optionen] und</li> <li>nassen den Zeitraum an [Gliederung 1, 1]</li> </ul>                                                     |  |
|    | • passen den Zeitradin an [Gliederding 1.1]                                                                                                    |  |
| 18 | Öffnen Sie abschließend noch einmal die Fallaktenübersicht [Zum                                                                                                    |  |
|    | Fallaktenteil wechseln]                                                                                                    |  |
|    |                                                                                                    |  |
| 19 | Ermitteln Sie Daten in welcher "aktuellen Situation" sich junge                                                                                                    |  |
|    | Menschen befanden, die im Zeitraum zwischen dem 01.03.2010 –<br>30.08.2010 explizit als CM ODER Beratungsfall betreut wurden                                                    |  |
|    | [Auswertung > Zielgruppe]                                                                                                    |  |
|    |                                                                                                    |  |

## **Tipps & Tricks:**

## Das Ausfüllen und Arbeiten "in" der Fallakte

Das Benutzen der **Tabulatorentaste** (i.d.R. links neben dem Q) ermöglicht Ihnen das Springen auf bzw. in das nächste Arbeitsfeld. Dort können Sie Ihre Eingabe

- per Tastatur in die Freitextfelder (ein- oder mehrzeilig) machen
- oder z.B. mit den Pfeiltasten aus einem Dropdown-Menü auswählen.
- Auch zu den Radio-Buttons können Sie mit der Tabulatorentaste springen und mit den Pfeiltasten Ihre Auswahl treffen.

Mit "**Enter**" können Sie Ihre Eingaben bestätigen. Es entspricht dem Klick auf "Speichern" und sichert somit die Daten auf dem Server.

Achtung: Ausnahme sind mehrzeilige Textfelder! Hier müssen Sie konkret auf den Knopf "Speichern/Speichern und weiter" wechseln und dann z.B. mit "Enter" bestätigen.

Um in **langen Drop-Down Auswahllisten** schnell die richtige Eingabe zu finden, können Sie z.B. bei der Auswahl des Geburtslandes den **Buchstaben** "d" für Deutschland **tippen**, oder "t" bzw. noch besser "tü" für Türkei. So müssen Sie nicht die ganze Liste durch blättern, sondern springen direkt zur ausgewählten Stelle in der (alphabethischen) Liste.

- Ggf. korrigieren Sie die Eingabe noch mit den Pfeiltasten.
- Um fortzufahren bestätigen Sie entweder mit "**Enter**" oder wechseln mit der **Tabulatorentaste** in das nächste Arbeitsfeld.

## Flüssigeres Eintagen von Datumsfeldern

Das Standardformat für das Ausfüllen von Datumsfeldern ist **(t)t.(m)m.jjjj** Um den Schreibfluss zu erleichtern, können Sie beim Ausfüllen von Datumsfeldern auch ausschließlich den **Ziffernblock** auf der Tastatur nutzen. Hierzu ist lediglich folgendes (international normiertes) Datumsformat einzuhalten:

- jjjj-mm-tt (Bsp. aus 1999-05-25 wird 25.05.1999).
- Das System erkennt ebenso folgende verkürzten Formateingaben: jj-(m)m-(t)t (Bsp. aus 99-5-25 wird 25.05.1999).